Gainscha Network Inc.

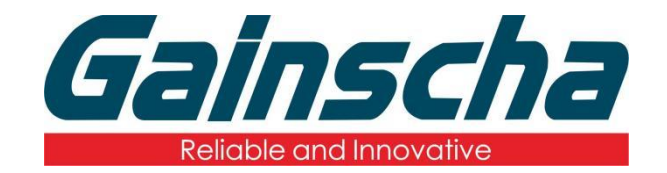

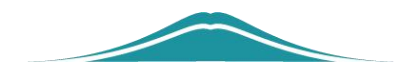

# The STA Setup method

# 操作说明

**User Guide** 

By Allen, January 17,2022

www.gainscha.com.tw

## The WIFI Module STA setup method

 Connect to your computer via the USB and open the PrinterUtility

2. Read the printer and WiFi information, (must support WiFi)

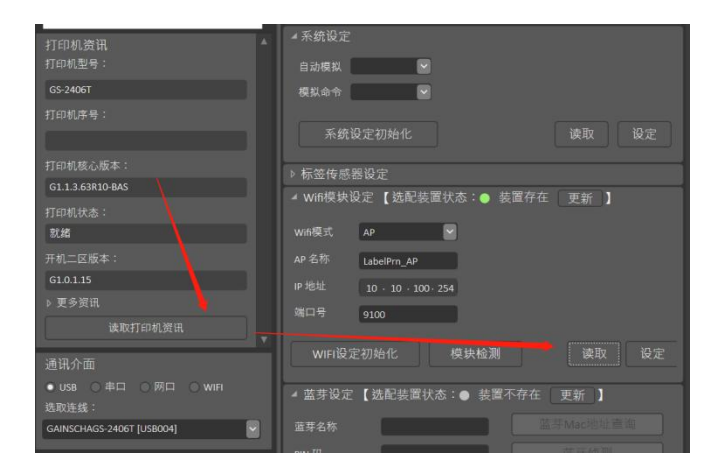

#### 3.Select STA Mode Note: (AP-Printer Launch WiFi; STA Printer

### **Connect WiFi)**

|     | <b>米</b> 筑饭 | 这定初始化         |        | Ļ      | <b>买</b> 収    | 设正        |
|-----|-------------|---------------|--------|--------|---------------|-----------|
|     | ▶ 标签传感器     | 器设定           |        |        |               |           |
| × × | ▲ Wifi模块设   | 定 【选配装置       | 【状态: 🔵 | 装置存在   | 更新】           |           |
|     | Wifi模式      | STA           |        |        |               |           |
|     |             |               |        |        | APSSID 讯      | 号测试       |
|     | AP SSID     | Wifi_AP       |        | 加密算法   | AES           | ~         |
|     | 认证模式        | WPA2-PSK      | ~      | Wifi密码 |               |           |
|     | IP 模式       | 静态IP          | ~      | IP 地址  | 10 · 10 · 1   | l00 · 254 |
| I   | 打印机名称       | Label Printer |        | 网关地址   | 255 · 255 · 2 | 255 · 0   |
|     | 端口号         | 9100          |        | 子网掩码   | 10 · 10 · 1   | LOO · 254 |
|     | WIFI设定      | 初始化           | 则      | 读取     | 设定            |           |

- **4.** Press [Win + R] to enter "cmd", and enter "ipconfig"
- + "Enter" to query the IP

www.gainscha.com.tw

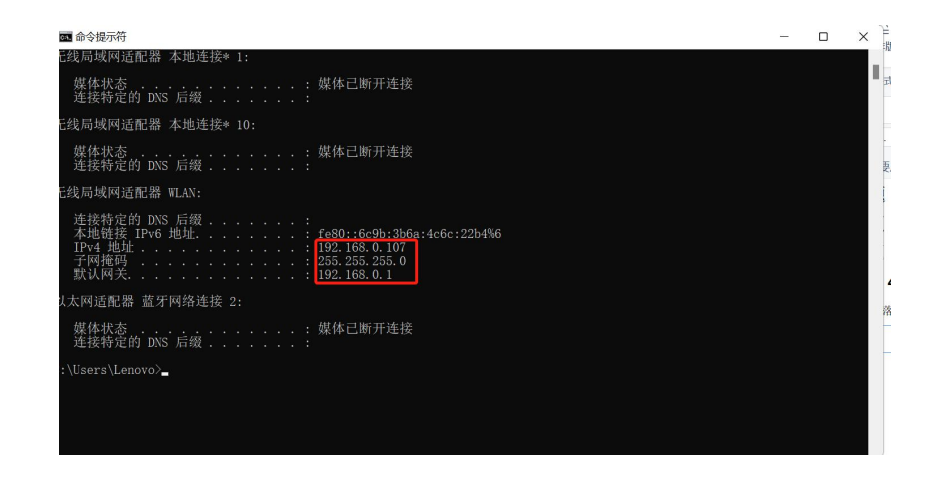

**5.** The IP address, gateway address, and subnet mask in the PrinterUtility must be consistent with the desired WiFi connection.Note: (The IP address does not conflict with other

connected devices)

| AP SSID | jiabo_R&D     | 加密算法   | AES                 |   |    |  |  |                                                    |
|---------|---------------|--------|---------------------|---|----|--|--|----------------------------------------------------|
| 认证模式    | WPA2-PSK      | Wifi密码 | •••••               |   |    |  |  |                                                    |
| IP 模式   | 静态IP          | IP 地址  | 192 · 168 · 0 · 253 | Ċ |    |  |  | . : fe80::6c9b:3b6a:4c6c:22b4<br>. : 192.168.0.107 |
| 打印机名称   | Label Printer | 网关地址   | 255 · 255 · 255 · 0 | Ċ |    |  |  | . : 255.255.255.0<br>. : 192.168.0.1               |
| 端口号     | 9100          | 子网掩码   | 192 · 168 · 0 · 1   |   | 2: |  |  |                                                    |

Note (The last IP value cannot be the same as the WiFi, otherwise there will be a conflict, and you can enter any successful ping value.)

**6.**Enter the WiFi name and password-set.

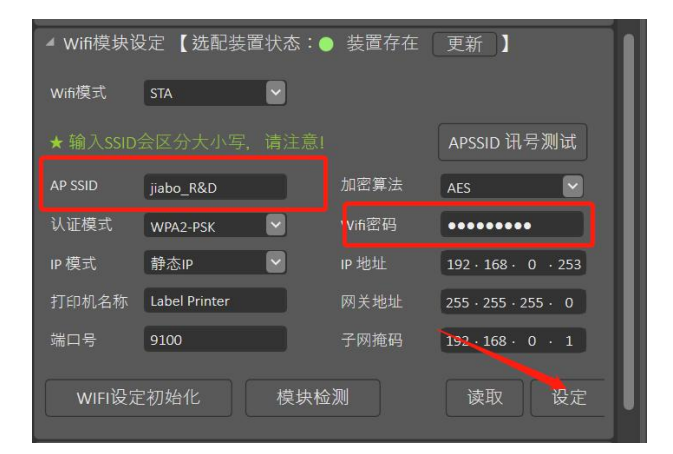

7. Remember the port number as shown below:

| A 1037 (0010 |               |        |                     |
|--------------|---------------|--------|---------------------|
| AP SSID      | jiabo_R&D     | 加密算法   | AES                 |
| 认证模式         | WPA2-PSK      | Wifi密码 |                     |
| IP 模式        | 静态IP          | IP 地址  | 192 · 168 · 0 · 253 |
| 打印机名称        | Label Printer | 网关地址   | 255 • 255 • 255 • 0 |
| 端口号          | 9100          | 子网掩码   | 192 · 168 · 0 · 1   |
| WIFI设力       | E初始化 模块机      | 金测     | 读取    设定            |

Note: Open the USB interface

**8.** Restart the printer, use PrinterUtility to select WiFi connection mode-Find device.Note:( The printer does not need to connect to the computer via the USB).

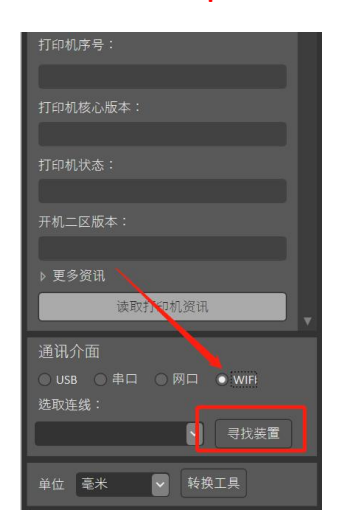

9. Enter the port number just noted and click Search for the

following figure:

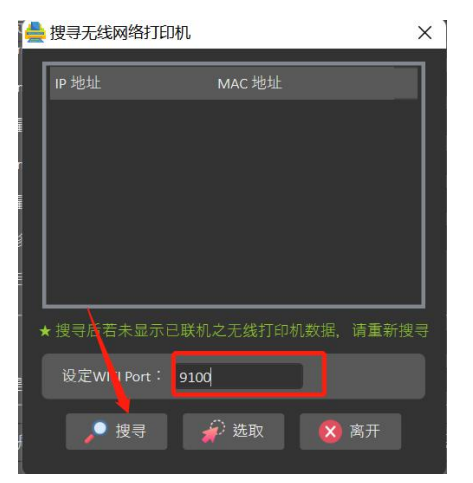

www.gainscha.com.tw

10. Select the searched IP address, and click "select" to read the

printer information in the figure below:

| としている。 11月11日 3.2.25(D) |                 |         |                | _       |    | - |
|-------------------------|-----------------|---------|----------------|---------|----|---|
| Colorabo                | 打印机设定           | 打印机功能   | 命令工具           | 档案管理    |    |   |
| Gainscha                | 你立同皮(mm)        | 01.0    | 11 FI-12CAULTF | 141 AV  |    |   |
| 打印机资理                   | 间隙高度(mm)        | 2.0     | 按键後打印          | 关闭      | ×  |   |
| 打印机型号:                  | 间隙偏移量(mm)       | 0.0     | 裁切张数           | 1       |    |   |
| GS-2406T                | 黑标粗细(mm)        | 0.0     | 标签传感器          | 依标签     |    |   |
| 打印机序号:                  | 黑标偏移量(mm)       | 0.0     | 反向感应           | 关闭      |    |   |
|                         | 连续纸偏移量(mm)      | 0.0     | 进纸偏移量(         | mm) 0.0 |    |   |
| 打印机核心版本:                | 上盖关闭后吐纸         | 吐纸      | ~              |         |    |   |
| G1.1.3.63R10-BAS        | <sub>с</sub> ஏர |         |                |         |    |   |
| 打印机状态:                  | 预列印             | 否       | ど 裁切任务         | 每张都切    |    |   |
| 就绪                      | 切完後是否回拉         | 是       | ≥ 裁切方式         | 正切      | ~  |   |
| 开机二区版本:                 |                 |         |                |         |    |   |
| G1.0.1.15               | 一般设定初           | 一般设定初始化 |                |         |    |   |
| ▶ 更多密讯                  | ▲系统设定           |         |                |         |    | H |
| 读取打印机资讯                 |                 |         |                |         |    |   |
|                         | 自动模拟            |         |                |         |    |   |
|                         | 模拟命令            |         |                |         |    |   |
| USB 申□ 网□ ● WIFI        |                 |         |                |         |    |   |
| 22.以庄线 ·                | 系统设定初           | 始化      |                | 读取      | 设定 |   |

**11.** If the reading is successful, the WIFI module STA is complete.